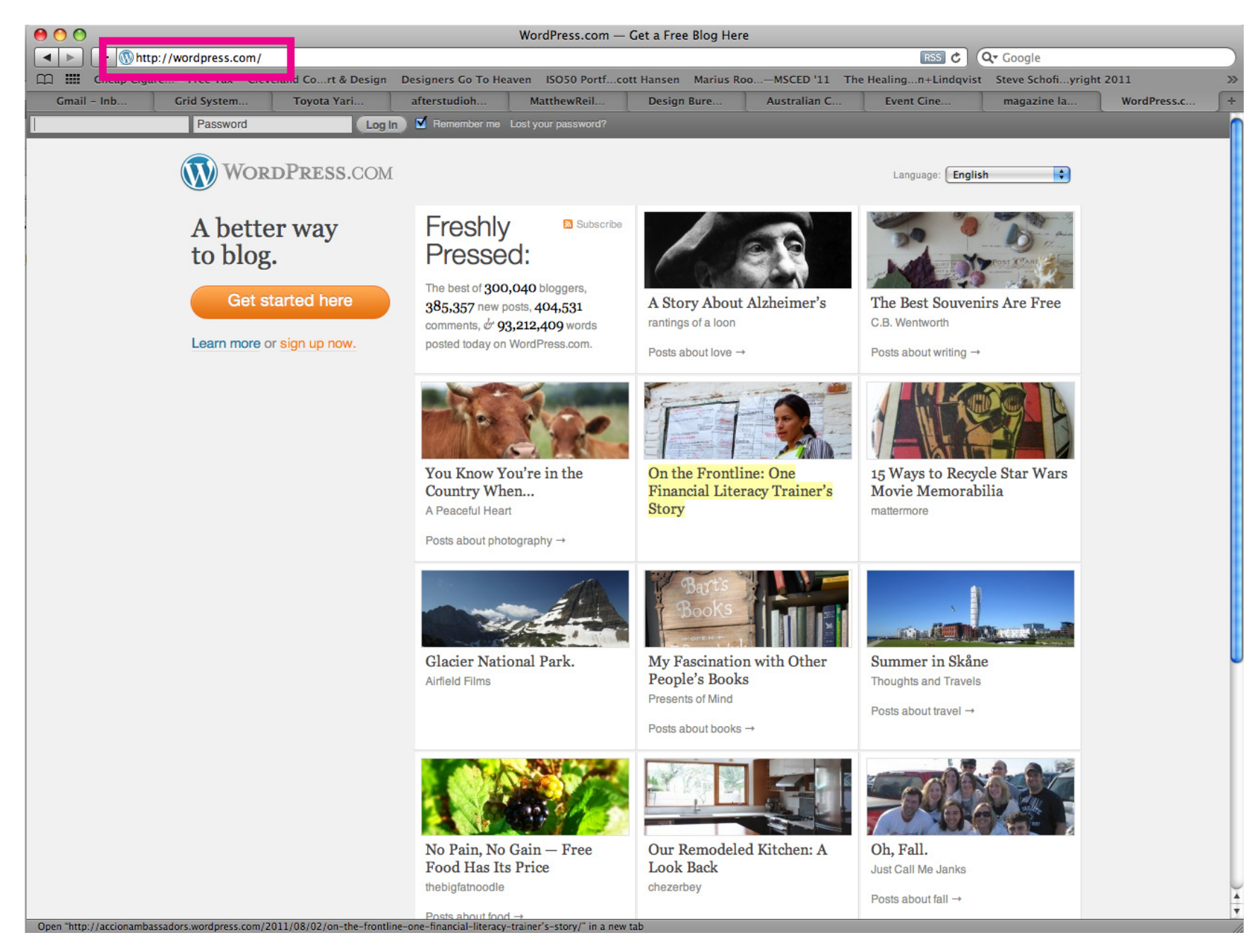

Navigate to www.wordpress.com

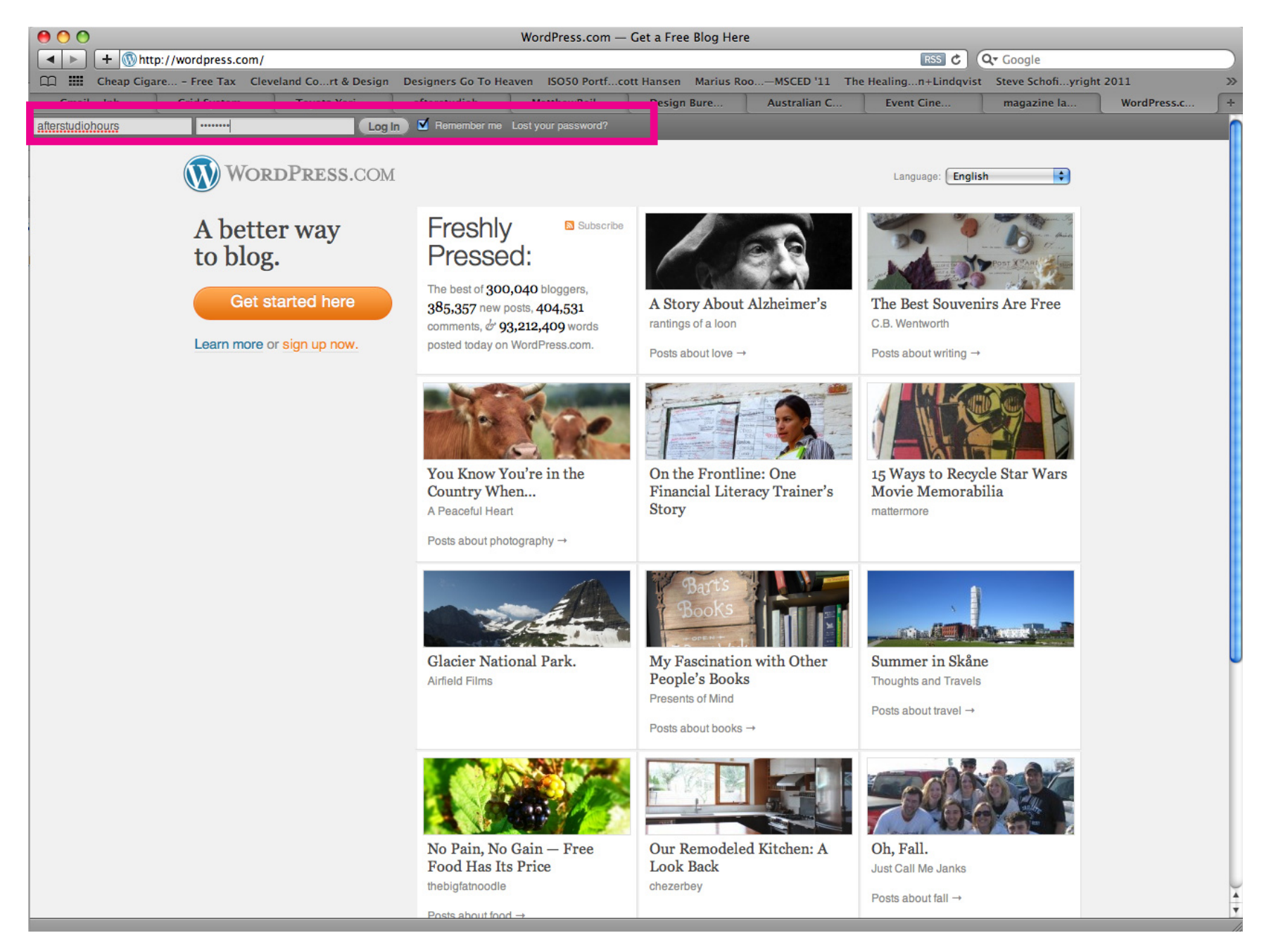

Login with username: afterhourstudio password: vonnegut

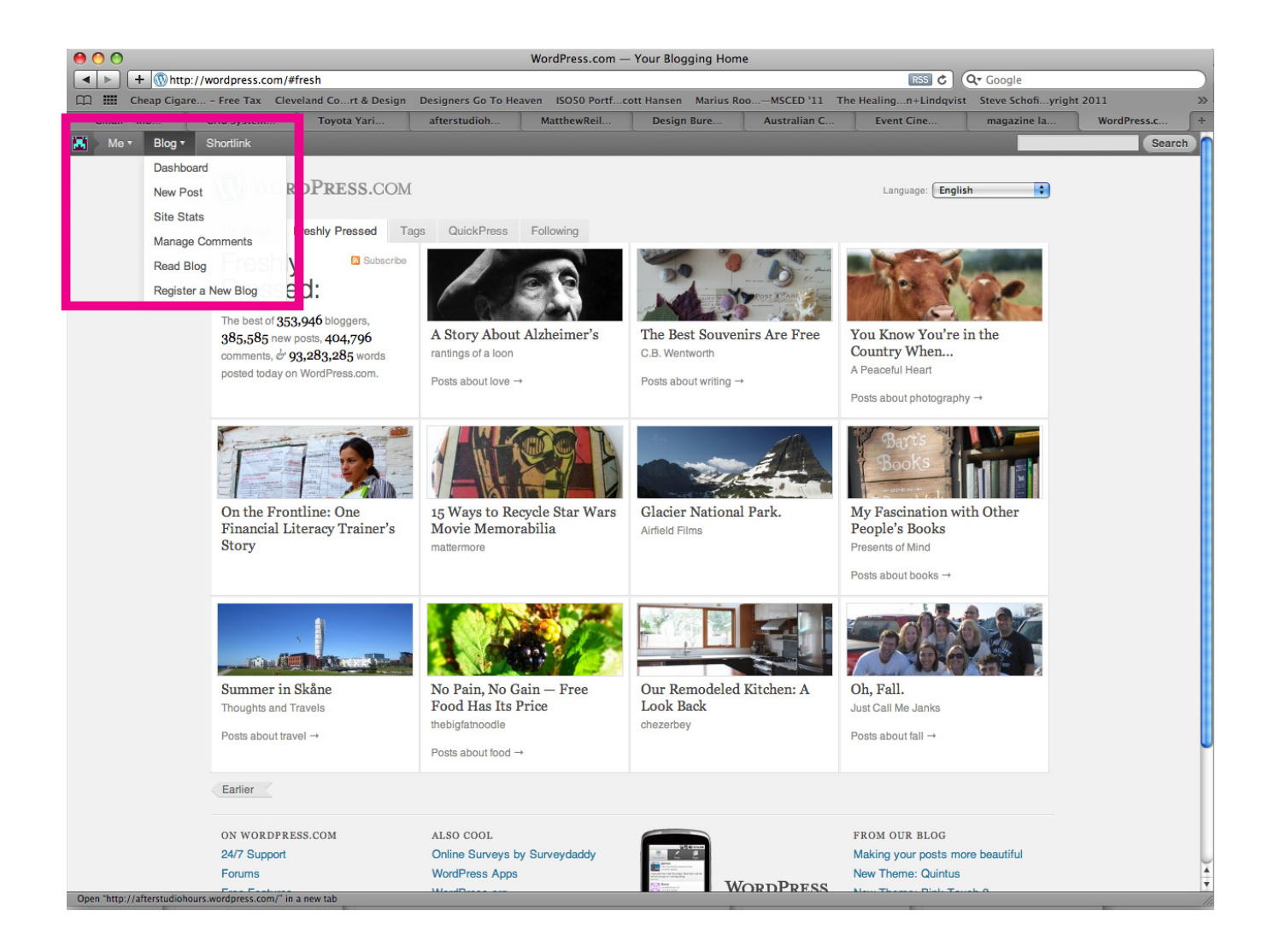

After you've logged in, you should get a little menu up the top that says a few things - if you roll your mouse over **"blog"**, a drop-down menu should appear - click on **"dashboard"** - this is where you make administrative changes to the page.

|                              | /afterstudiohours.wordpress.com/wp-a                                                                             | dmin/                                                                      |                         |                |                                        |                    | Ċ                    | Q- Google             |                  |
|------------------------------|----------------------------------------------------------------------------------------------------|----------------------------------------------------------------------------|-------------------------|----------------|----------------------------------------|--------------------|----------------------|-----------------------|------------------|
| Cheap Cigare                 | Free Tax Cleveland Cort & Design                                                                                 | Designers Go To Hea                                                        | ven ISO50 Portfco       | tt Hansen Mari | ius Roo                                | -MSCED '11 Th      | he Healingn+Lindqvis | st Steve Schofiyright | 2011             |
| Gmail - Inb                  | Grid System Toyota Yari                                                                                          | afterstudioh                                                               | MatthewReil             | Design Bure.   |                                        | Australian C       | Event Cine           | magazine la           | Dashboard        |
| Me 🔻 🛛 Blog 🔻 🔤              | Info ▼ Follow New ▼                                                                                              |                                                                            |                         |                |                                        |                    |                      |                       | Search           |
| 😭 Dashboard 🔹 🔹              | 0 afterstudiohours                                                                                               |                                                                            |                         |                |                                        |                    |                      | Are                   | you new here?    |
| Home                         | Dashboard                                                                                                    |                                                                            |                         |                |                                        |                    |                      | Screen                | Options v Help v |
| Blog Surfer                  | Dasiboard                                                                                                    |                                                                            |                         |                |                                        |                    |                      |                       |                  |
| My Comments                  | Tip: Update your about page so your re                                                                           | eaders can learn a bit abo                                                 | ut you.                 |                |                                        |                    |                      |                       |                  |
| Tag Surfer                   |                                                                                                    |                                                                            |                         |                |                                        |                    |                      |                       |                  |
| Site Stats                   | Right Now                                                                                                    |                                                                            |                         | 0              | uickPre                                | 88                 |                      |                       |                  |
| Akismet Stats                | Orantarat                                                                                                    | Discussi                                                                   |                         | ×              | unonti ro                              |                    |                      |                       |                  |
| My Blogs                     | Content                                                                                                    | Discussi                                                                   | on                      |                | Title                                  |                    |                      |                       |                  |
| My Subscriptions             | 3 Posts                                                                                                    | 5 Comm                                                                     | ents                    |                |                                        | Upload/Insert [    |                      |                       |                  |
| Connections                  | 1 Page                                                                                                    | 5 Approv                                                                   | red                     |                | Content                                |                    |                      |                       |                  |
| Store                        | 3 Categories                                                                                                    | O Pendir                                                                   | Ig                      |                |                                        |                    |                      |                       |                  |
| 🖈 Posts 🛛 🔻                  | 1 Tag                                                                                                    | O Spam                                                                     |                         |                |                                        |                    |                      |                       |                  |
| ි Media                      | Theme monochrome with 6 Widgets                                                                                  |                                                                            |                         |                | Tags                                   |                    |                      |                       |                  |
| & Links                      |                                                                                                    |                                                                            |                         |                |                                        | Save Draft         | Reset                |                       | Publish          |
| Pages                        | Akismet blocks spam from getting to y                                                                            | our blog.                                                                  |                         |                |                                        |                    |                      |                       |                  |
| Commonto                     | There's nothing in your spam queue a                                                                             | at the moment.                                                             |                         | R              | ecent D                                | rafts              |                      |                       |                  |
|                              |                                                                                                    |                                                                            |                         |                |                                        |                    |                      |                       |                  |
| E Feedbacks                  | Recent Comments                                                                                                  |                                                                            |                         |                | nere are r                             | no dratts at the m | noment               |                       |                  |
| Polls                        | From Kelly Fisk on Read                                                                                          | ng List From Class – Bo                                                    | ok Club Suggestions?    | #              |                                        |                    |                      |                       |                  |
| Ratings                      | Hi everyone, My votes are:                                                                                       | 1. Bright lights, big city 2.                                              | The sun also rises 3. F | ranny          | tats                                   |                    |                      |                       |                  |
| Appearance                   | and Zooey :-)                                                                                                    |                                                                            |                         | 50             | )                                      |                    |                      |                       |                  |
| & Users                      |                                                                                                    |                                                                            |                         |                |                                        |                    |                      |                       |                  |
| T'i Tools                    | From andreaodriscoll on                                                                                          | From andreaodriscoll on Reading List From Class – Book Club Suggestions? # |                         |                | ,                                      |                    |                      |                       |                  |
|                              | Hey Tim My choices are Franny and Zooey, the Naked and the Dead and the Spy<br>who Came in from the              |                                                                            |                         | e Spy<br>30    |                                        |                    |                      |                       |                  |
| settings                     |                                                                                                    |                                                                            |                         |                |                                        |                    |                      |                       |                  |
| Collapse menu                | From Briar Wright on Us                                                                                          | llo Writers! #                                                             |                         | 20             | )                                      |                    |                      |                       |                  |
|                              | Hey, Though not attending the 10 month courseI'm in                                                              |                                                                            |                         |                |                                        |                    |                      |                       |                  |
|                              |                                                                                                    |                                                                            |                         | 10             |                                        |                    |                      |                       |                  |
|                              | From Tim Ding on Hollo                                                                                           | Witnes! #                                                                  |                         | 0              |                                        |                    |                      |                       |                  |
|                              | From 1 In Aug on Hello Writers! #<br>That's what I was thinking Diana - I'll post the reading list here in a tic |                                                                            |                         |                |                                        | Aug 11             | 1                    | Aug 12                |                  |
|                              |                                                                                                    |                                                                            |                         | Т              | Top Posts (the past week) Top Searches |                    |                      |                       |                  |
| Open "http://afterstudiation | s wordstates sam (up. admin (adit at at a to a                                                                   | . * 2 h                                                                    |                         | Н              | ello Writer                            | rs!                |                      |                       |                  |

Click on "posts"

| 0 0                          |                                                       | Posts < afterstu                       | diohours — WordPress  |                     |                 |               |           |                           |
|------------------------------|-------------------------------------------------------|----------------------------------------|-----------------------|---------------------|-----------------|---------------|-----------|---------------------------|
| + http://                    | //afterstudiohours.wordpress.com/wp-admin/edit.ph     | ıp                                     |                       |                     | ୯ ସ             | • Google      |           |                           |
| Cheap Cigare                 | Free Tax Cleveland Cort & Design Designers            | Go To Heaven ISO50 Portf               | cott Hansen Marius Ro | o—MSCED '11 The Hea | lingn+Lindqvist | Steve Schofiy | right 201 | 1 >>                      |
| Gmail - Inb                  | Grid System Toyota Yari afterstu                      | dioh MatthewReil                       | Design Bure           | Australian C        | Event Cine      | magazine la   | . [ ]     | osts « after +            |
| Dashboard                    |                                                       |                                        |                       |                     |                 |               | Arow      | Search                    |
| Home                         |                                                       |                                        |                       |                     |                 |               | Screen Or |                           |
| Blog Surfer                  | Posts Add New                                         |                                        |                       |                     |                 |               | oureen of |                           |
| My Comments                  | All (3)   Published (3)   Trash (1)                   |                                        |                       |                     |                 |               |           | Search Posts              |
| Tag Surfer                   | Bulk Actions   Apply Show all dates                   | <ul> <li>View all categorie</li> </ul> | es 🛔 Filter           |                     |                 |               |           | 3 items                   |
| Site Stats                   |                                                       |                                        |                       | _                   |                 | _             |           |                           |
| Akismet Stats                | 🗋 Title                                               | Author                                 | Categories            | Tags                | Stats           |               | *         | Date                      |
| My Blogs<br>My Subscriptions | Possible Homework?                                    | afterstudiohours                       | Uncategorized         | No Tags             | 80              | Ģ             | 0         | 5 mins ago<br>Published   |
| Connections<br>Store         | Reading List From Class – Book     Club Suggestions?  | afterstudiohours                       | Bookclub              | No Tags             |                 | 2             | 0         | 17 hours ago<br>Published |
| Posts     All Posts          | Hello Writers!                                        | afterstudiohours                       | Notices               | General             |                 | <b>Ş</b>      | 0         | 20 hours ago<br>Published |
| Add New                      |                                                       | Author                                 | Catagorias            | Tage                | State           |               | +         | Data                      |
| Post Tags                    |                                                       | Addior                                 | Categories            | Lago                | otata           | *             | -         | Date                      |
| Copy a Post                  | Bulk Actions                                          |                                        |                       |                     |                 |               |           | 3 items                   |
| මෘ Media                     |                                                       |                                        |                       |                     |                 |               |           |                           |
| d Links                      |                                                       |                                        |                       |                     |                 |               |           |                           |
| Pages                        |                                                       |                                        |                       |                     |                 |               |           |                           |
| Comments                     |                                                       |                                        |                       |                     |                 |               |           |                           |
| E Feedbacks                  |                                                       |                                        |                       |                     |                 |               |           |                           |
| Polls                        |                                                       |                                        |                       |                     |                 |               |           |                           |
| Ratings                      |                                                       |                                        |                       |                     |                 |               |           |                           |
| Appearance                   |                                                       |                                        |                       |                     |                 |               |           |                           |
| 🖑 Users                      |                                                       |                                        |                       |                     |                 |               |           |                           |
| Tt Tools                     |                                                       |                                        |                       |                     |                 |               |           |                           |
| IT Settings                  |                                                       |                                        |                       |                     |                 |               |           |                           |
| Collapse menu                |                                                       |                                        |                       |                     |                 |               |           |                           |
| 0                            | Thank you for creating with WordPress • Support • For | ums • Learn WordPress — Tutori         | als and Walkthroughs  |                     |                 |               |           |                           |
| Open "http://afterstudiohou  | urs.wordpress.com/wp-admin/post-new.php" in a new tab |                                        |                       |                     |                 |               |           |                           |

Click on "add new"

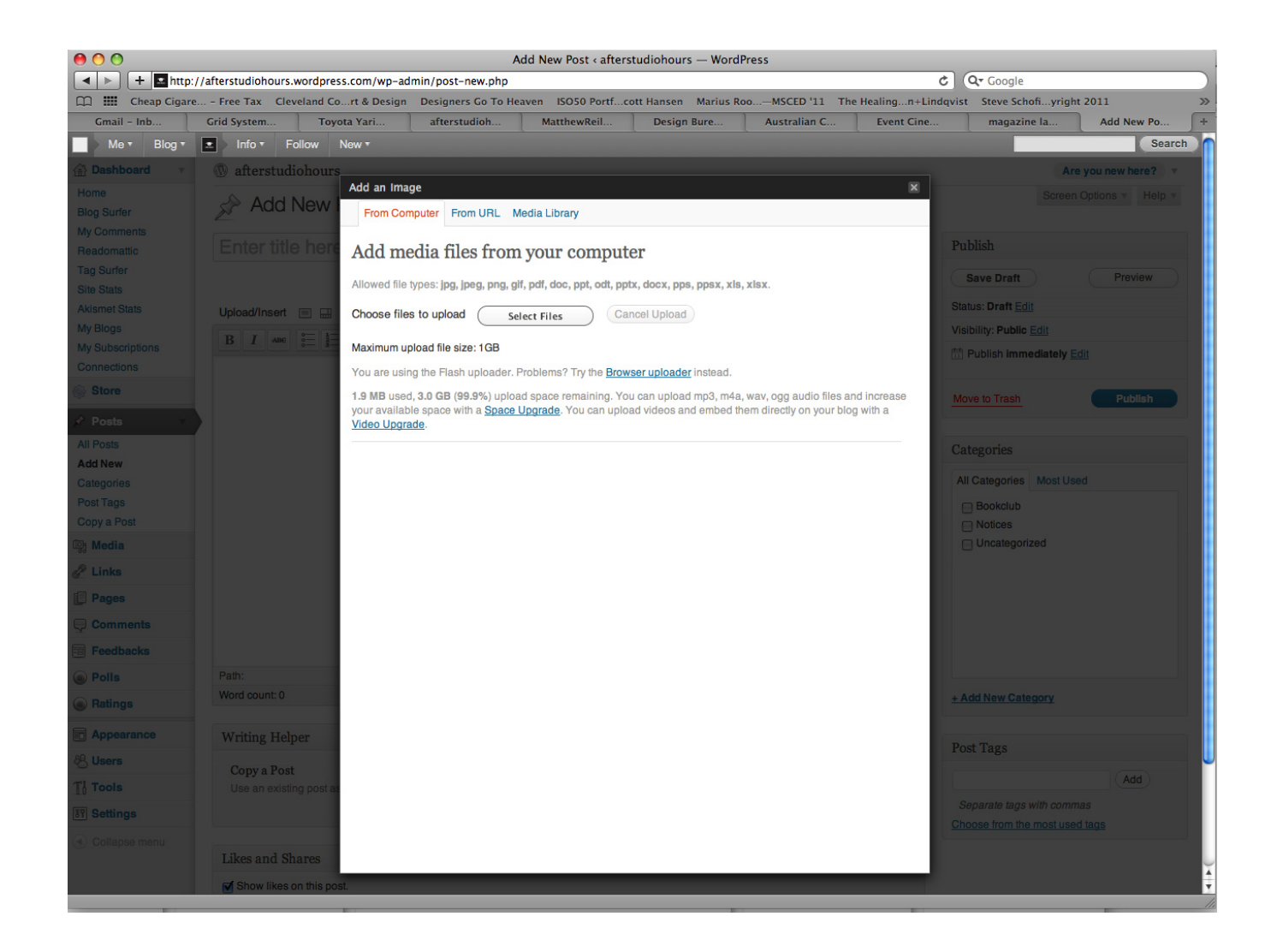

if you want to upload an image, select it just like an attachment to an email.

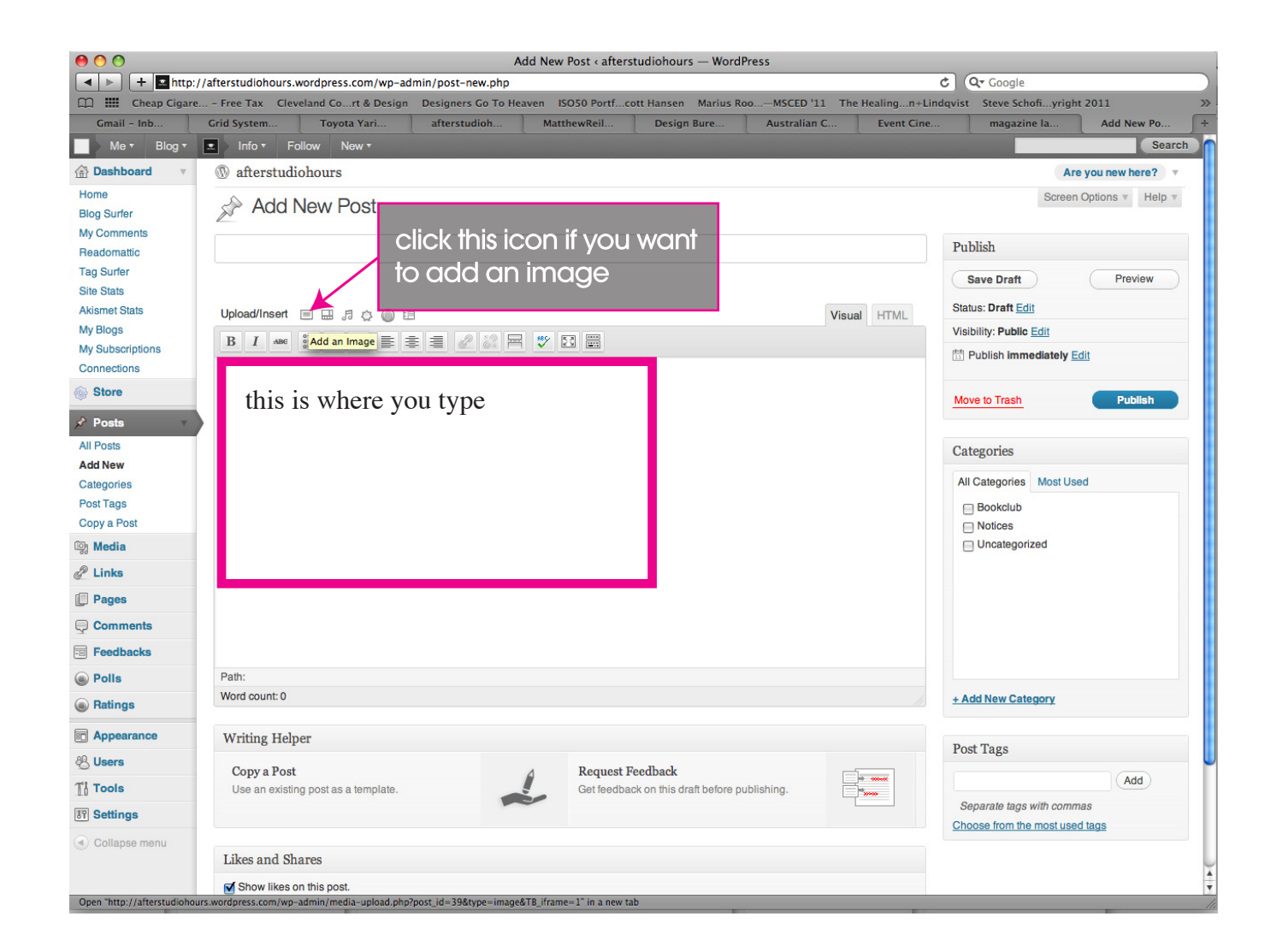

Give you post a name, and upload an image if you want. I'm not 100% sure what will happen if we're all administrators, so maybe we put our names in the post heading?

| <b>m …</b>           | Cheap Cigare | - Free Tax Clevelan | d Cort & Design Designers     | Go To Heaven ISO50 Portfcott Hansen Marius RooMSCED '11 The Heali                                                                                                    | ngn+Lind  | qvist Steve Schofiyright 20          | 11 »          |
|----------------------|--------------|---------------------|-------------------------------|----------------------------------------------------------------------------------------------------|-----------|--------------------------------------|---------------|
| Gma                  | ail – Inb    | Grid System         | Toyota Yari afterstu          | dioh MatthewReil Design Bure Australian C Ev                                                                                                    | vent Cine | magazine la                          | Add New Po +  |
|                      | le ▼ Blog ▼  | Info ▼ Follow       | New •                         |                                                                                                    |           |                                      | Search        |
| 🙆 Dasi               | hboard v     | ① afterstudioho     | urs                           |                                                                                                    | -         | Are yo                               | u new here? v |
| Home                 |              | Add Ne              | Add an Image                  | 97142°                                                                                                    | ×         |                                      | ions * Help * |
| rochure My Con       |              |                     | You are using the Flash       | uploader. Problems? Try the Browser uploader instead.                                                                                                    |           |                                      |               |
| isplay S<br>M Reador |              |                     | ene 1.9 MB used, 3.0 GB (99   | .9%) upload space remaining. You can upload mp3, m4a, wav, ogg audio files and                                                                                                    |           | Publish                              |               |
| ignage_ Tag Su       |              |                     | with a <u>Video Upgrade</u> . |                                                                                                    |           | Save Draft                           | Preview       |
| Site Sta             |              |                     |                               |                                                                                                    | - 18      | Statue: Droft Edit                   |               |
| Akisme<br>My Bloc    |              | Upload/Insert       |                               |                                                                                                    |           | Visibility: Public Edit              |               |
| My Sub               |              | B I ABC             |                               | File name: picture-1373.png                                                                                                    |           | Publish immediately Edit             |               |
| Connec               |              |                     |                               | File type: image/png                                                                                                    |           | Let us the ministerior of the letter |               |
| 💮 Stor               | e            |                     | after hours                   | Upload date: August 12, 2011                                                                                                    |           |                                      | Publish       |
| 🖈 Pos                | ts           |                     |                               | Dimensions: 227 × 227                                                                                                    |           |                                      |               |
| All Post             | S            |                     | Edit Image                    |                                                                                                    |           |                                      |               |
| Add Ne               | w            |                     |                               |                                                                                                    |           |                                      |               |
| Catego               |              |                     | Title                         | * Picture 137                                                                                                    |           | All Categories Most Used             |               |
| Post la<br>Conv a    |              |                     | Alternate Text                |                                                                                                    |           | Bookclub                             |               |
| Ch Med               |              |                     |                               | Alt text for the image, e.g. "The Mona Lisa"                                                                                                    | -         | Uncategorized                        |               |
| 2 Link               |              |                     | Caption                       |                                                                                                    |           |                                      |               |
|                      |              |                     | Description                   |                                                                                                    |           |                                      |               |
| C Pag                |              |                     | Description                   |                                                                                                    |           |                                      |               |
| Ç Con                |              |                     |                               |                                                                                                    |           |                                      |               |
| Feet                 | loacks       |                     | Link URL                      | http://afterstudiohours.files.wordpress.com/2011/08/picture-1373.png                                                                                                    |           |                                      |               |
| Poll                 | 5            |                     |                               | None File URL Post URL<br>Enter a link URL or click above for presets.                                                                                                    |           | . Add New Ceterrow                   |               |
| Rati                 | ngs          | - Hold Count C      | Alignment                     | In the second second se |           | + Add New Category                   |               |
| 📰 Арр                | earance      | Writing Helper      | Size                          | Thumbhail Medium Large Full Size                                                                                                    |           | D - 1 - 1                            |               |
| 8 Use                | rs           | Conve Bost          | 5120                          | (150 × 150) (227 × 227)                                                                                                    |           | Post Tags                            |               |
| T' Too               | Is           | Use an existing po  | stas                          | Insert into Post Delete                                                                                                    |           |                                      | Add           |
| IT Sett              |              |                     |                               |                                                                                                    |           |                                      |               |
| (a) and              |              |                     | Save all changes              |                                                                                                    |           |                                      | 15            |
| Com                  |              | Likes and Shares    |                               |                                                                                                    | Ā         |                                      |               |

when you get to here, just choose where you want the image to sit in relation to your text and how big you want it, don't worry about anything else - click **"insert into post"** 

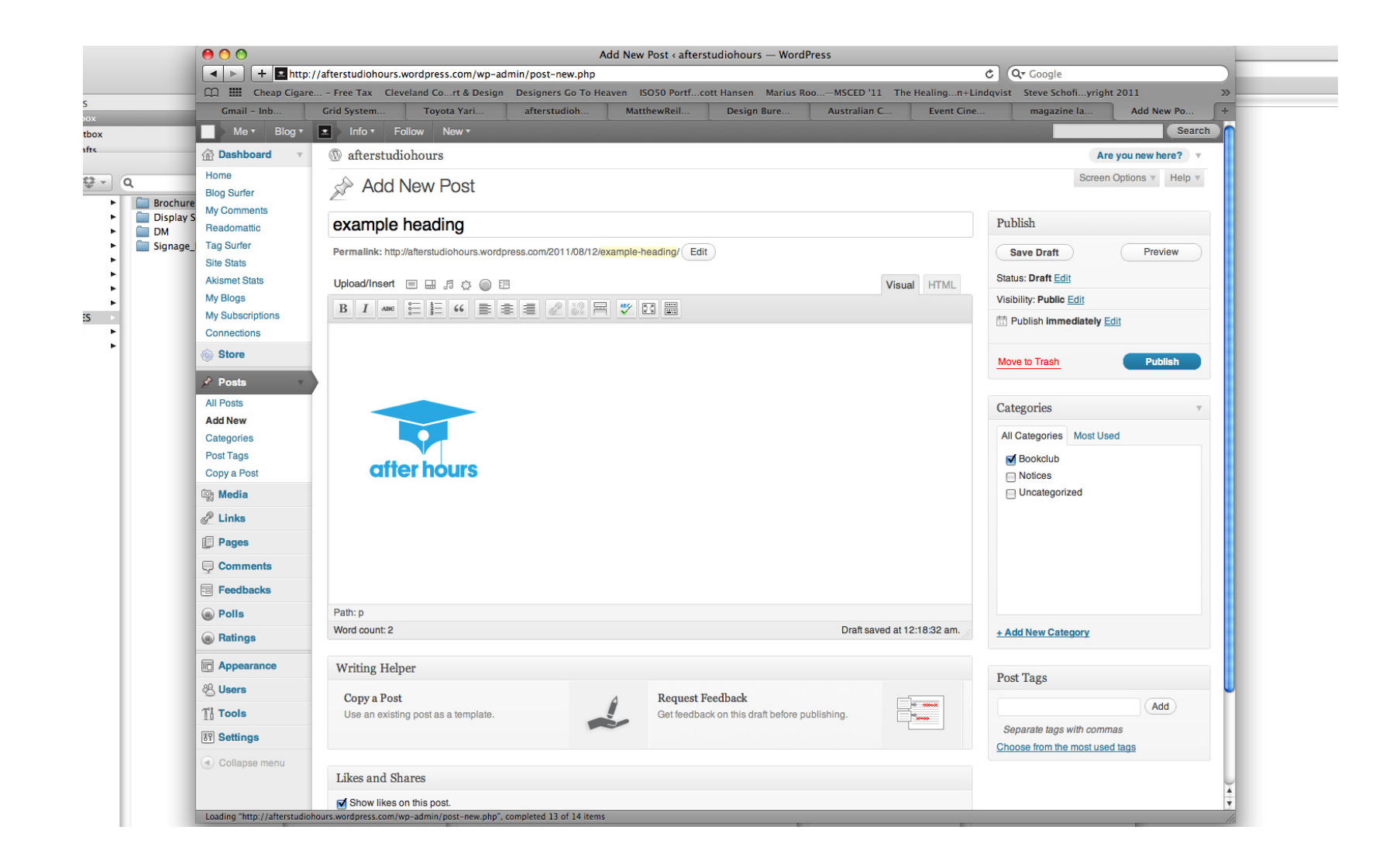

You should see your image in your text box now - noteit will insert the image wherever you had your cursor when you chose "insert image"

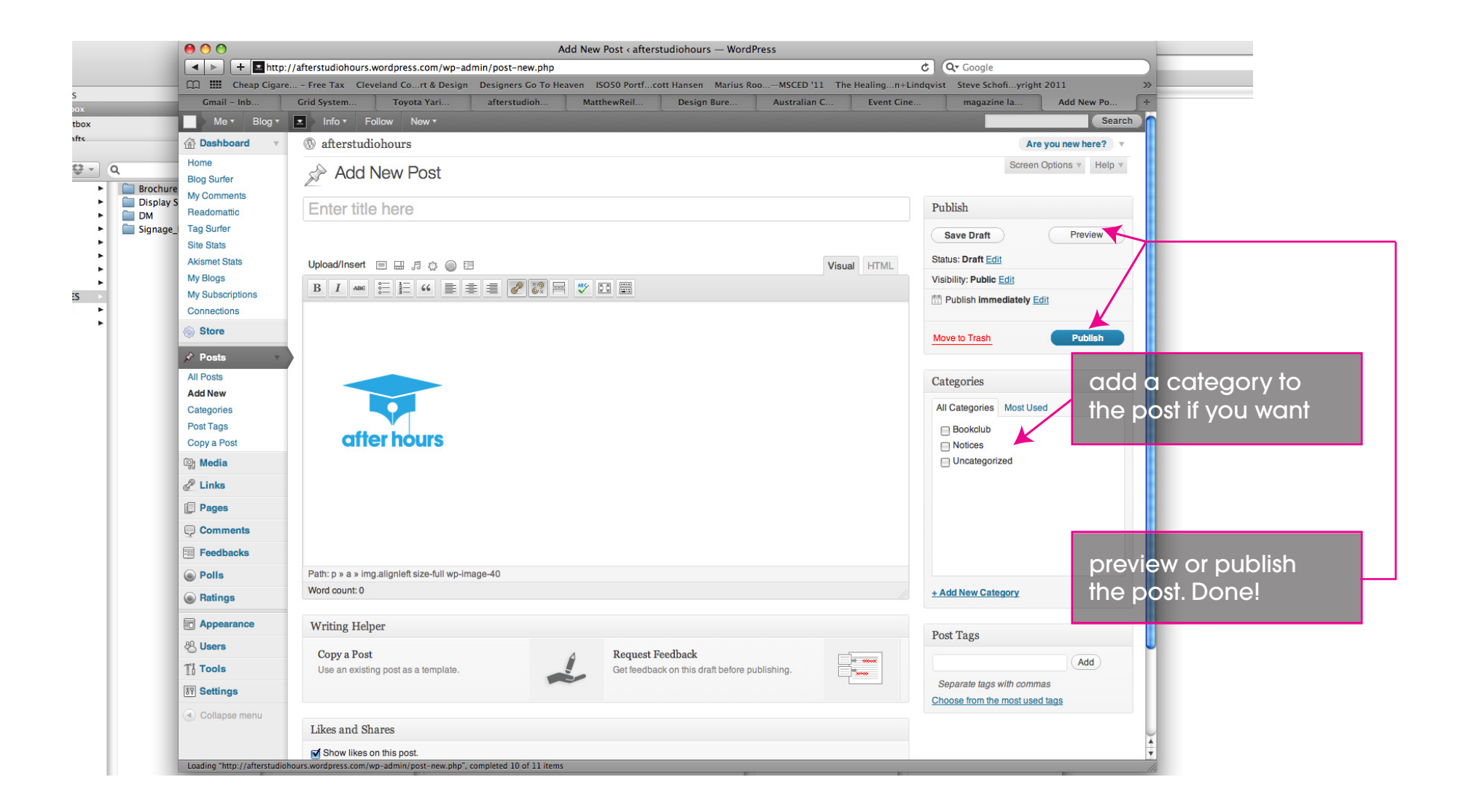